## Návod na připojení k Funding Institutional.

## 1. Přejdeme na <u>odkaz</u> a zvolíme *Sign in*

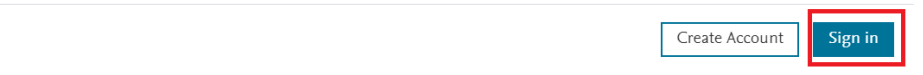

Get funded We help institutions increase grant success rates with funding insights, discovery, and decisions.

Sign in with your Elsevier account  $\, {igstar}$ 

## 2. Zvolíme znovu Sign in

Funding Institutional

|          | ELSEVIER                                          |        |
|----------|---------------------------------------------------|--------|
|          | Welcome                                           |        |
| Enter yo | our email to continue with <b>Funding Institu</b> | tional |
| Email    |                                                   |        |
|          |                                                   |        |
|          | Continue                                          |        |

3. Napíšeme svůj univerzitní mail a klikneme na continue

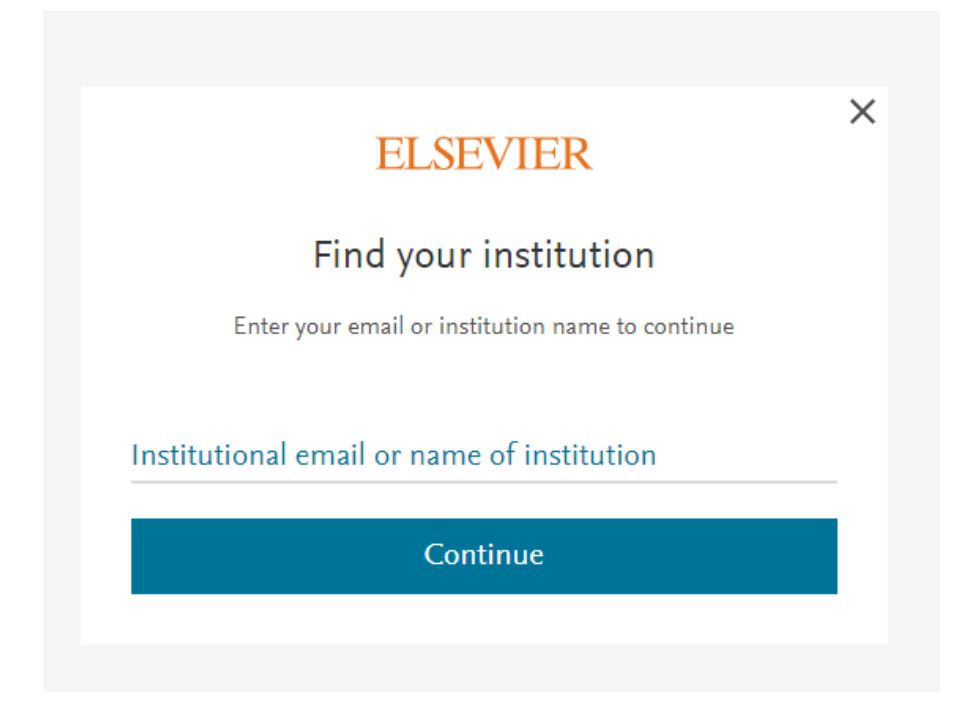

4. Následně zvolíme Sign in via your institution

| ELSEVIER                                                       | × |
|----------------------------------------------------------------|---|
| Sign in via institution                                        |   |
| To continue, please sign in via your institution               |   |
| • M                                                            |   |
| Mendel University in Brno - IdP (Mendel University in<br>Brno) |   |
| Sign in via your institution                                   |   |
| Try another way                                                | ] |

5. Vyplníme **přihlašovací údaje** stejné jako do UIS

| Shibboleth.                                                               |                                                                           |
|---------------------------------------------------------------------------|---------------------------------------------------------------------------|
| Přihlásit se k Elsevier<br><b>Uživatelské jméno</b>                       |                                                                           |
|                                                                           | <ul> <li>Zapomněli jste své heslo?</li> <li>Potřebujete pomoc?</li> </ul> |
| Heslo @                                                                   | Pod ebujete pomot?                                                        |
|                                                                           |                                                                           |
| Nepamatovat přihlášení                                                    |                                                                           |
| Smazat předešlé povolení k<br>uvolnění Vašich informací k této<br>službě. |                                                                           |
| Přiblášení                                                                |                                                                           |